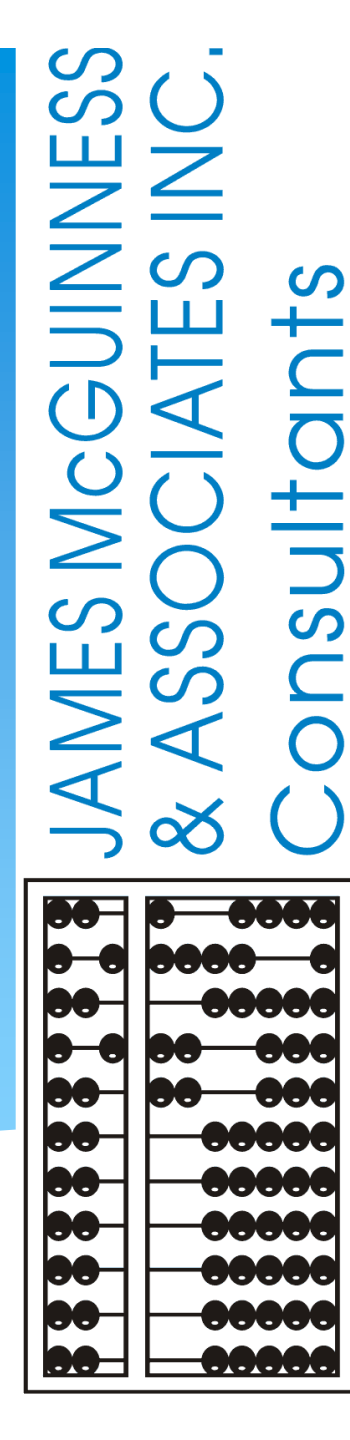

Welcome to Full-Service Medicaid with James McGuinness & Associates, Inc.

### INTRODUCTIONS

Who will you be working with at McGuinness?

- Deborah Frank, McGuinness Medicaid Specialist
- Lisa Mell, McGuinness Consultant

# WELCOME & INITIAL TRAINING

Full-Service Medicaid with McGuinness

- James McGuinness and Associates will be working with Dutchess County as their Medicaid contractor/claiming agent.
- All providers should have received an email from the County explaining that McGuinness will be handling Medicaid claiming/billing for Dutchess County for service dates beginning <u>July 1, 2020</u>.
- You should have also received a <u>New Implementation Guide for Full-Service</u> <u>Medicaid for Providers</u>, which delineates the CPSE Portal Medicaid requirements and expectations for the Dutchess County Provider.

### **Topics Covered**

### **Overview of Medicaid Requirements & Responsibilities**

- Portal Profiles (Agency & Therapist)
- Center-Based Related Service Billing (CBRS)
- Children & Enrollments (to address contemporaneous documentation)
- Session Notes / Contemporaneous Signing
- Credential Verification/NPI #s
- Under the Direction Of (Initial Face-to-Face Visit)
- CPSE Portal Knowledge Base for Medicaid
- One Drive Secure File Storage

### Medicaid Documentation

- Documentation Requirements
- Documentation Verification
- Non-Compliant and Outstanding Documentation
- Uploading Medicaid Documentation

## McGuinness Medicaid-in-Education Contact Information Medicaid References

## Portal Profile - Therapist

There is a one-time set-up in the Portal that is required for therapists in the Portal. This information is entered into the therapist's profile and is used for entering log notes and creating digital speech recommendations (for SLPs).

### <u>Therapists</u> (My Account>My Profile)

- Enter Therapist's Name
- Enter NPI & License Information
- > Enter Provider contact information including complete address and phone number
- Complete the Signature Field
  - Signature Title and Credentials must be entered Pin # must be set up

| Personal and Profe                                                                                            | essional User Infor                                                                                                    | mation Favorites • |      |   |                          |                                                |                    |          |          |                       |             |           |        |      |         |
|----------------------------------------------------------------------------------------------------|----------------------------------------------------------------------------------------------------|--------------------|------|---|--------------------------|------------------------------------------------|--------------------|----------|----------|-----------------------|-------------|-----------|--------|------|---------|
| Information in CPS                                                                                            | SE Database                                                                                                    |                    |      |   |                          |                                                |                    |          |          |                       |             | 0-        |        |      |         |
| Last Name                                                                                                    | and the second second sec                                                                                                    | _                  |      |   | Licenses / C             | ertifications / Pro                            | fessions [NY       | S Office | of the P | rofessions            |             | 0         |        |      |         |
| First Name                                                                                                    | Concession in the local division of the local division of the loca |                    |      |   |                          | Description                                    | Credential<br>Type | #        | State    | NY Profession<br>Code | From        | То        | Active |      |         |
| NPI                                                                                                    | -                                                                                                    |                    |      |   | SLP Licensed<br>Patholog | Speech & Language<br>st                        | License            |          | NY       | 05.                   | 12/8/1978   | 3/31/2022 |        | Edit | Rem     |
| Signature, Title, a<br>(e.g.: Mary Brown                                                                      | and Credentials                                                                                                    | of the Dates and   |      | ] | Add                      |                                                |                    |          |          |                       |             |           |        |      |         |
|                                                                                                    |                                                                                                    |                    |      |   |                          |                                                |                    |          |          |                       |             |           |        |      |         |
|                                                                                                    |                                                                                                    | Update             |      |   |                          |                                                |                    |          |          |                       |             |           |        |      |         |
| -Information from N                                                                                           | NPPES NPI Registry                                                                                                    | Update             |      |   |                          |                                                |                    |          |          |                       |             |           |        |      |         |
| Information from N                                                                                            | NPPES NPI Registry —                                                                                                    | Update             |      |   |                          |                                                |                    |          |          |                       |             |           |        |      |         |
| Information from N<br>Click here for NPP                                                                      | NPPES NPI Registry<br>PES website<br>This NPI is for an Ind                                                                                                    | Update             |      |   |                          |                                                |                    |          |          |                       |             |           |        |      |         |
| Information from N<br>Click here for NPP<br>NPI                                                               | NPPES NPI Registry —<br>PES website<br>This NPI is for an Ind                                                                                                    | Update             |      |   |                          | Mailing Address 1                              |                    |          |          |                       |             |           |        |      |         |
| Information from N<br>Click here for NPP<br>NPI<br>First Name<br>Last Name (                                  | NPPES NPI Registry<br>PES website<br>This NPI is for an Ind                                                                                                    | Update             |      |   |                          | Mailing Address 1<br>Mailing Address 2         |                    |          |          |                       |             |           |        |      |         |
| Information from N<br>Click here for NPP<br>NPI<br>First Name<br>Last Name (<br>Credentials M.ED.             | PPES NPI Registry<br>PES website<br>This NPI is for an Ind                                                                                                    | Update             |      |   |                          | Mailing Address 1<br>Mailing Address 2<br>City | -                  |          | State♪   | NY Zip                | 0           |           |        |      |         |
| Information from N<br>Click here for NPP<br>NPI<br>First Name<br>Last Name (<br>Credentials M.ED.,<br>Primary | NPPES NPI Registry<br>PES website<br>This NPI is for an ind<br>, C C C.<br>Taxonomy                                                                                                    | Update             | Туре |   |                          | Mailing Address 1<br>Mailing Address 2<br>City | Classifica         | ttion    | State    | iY Zip                | ecializatio | 'n        | State  |      | License |

## Portal Profiles – Billing Provider

There is a one-time set-up in the Portal that is required for agencies/independent providers in the Portal. The information entered into this billing profile is used for auto filling the therapist's contact information into digital speech recommendations.

- Billing Provider\* (My Account>Billing Provider Profile)
  - > Enter your complete Billing Address (street, city, state, zip)
  - > Enter your Billing Phone Number (including area code)

| в | illing Provider Profile        |
|---|--------------------------------|
| ſ | Provider Info User Information |
|   | Billing Provider               |
|   | Name                           |
|   | Billing Address                |
|   | Address 1                      |
|   | Address 2                      |
|   | City State NY Zip              |
|   | Phone Number                   |
|   | Update                         |

\* [If you are a therapist that has an independent vendor contract with the County and bill the County directly, you are a billing provider. If you are a therapist employed by an agency, then the agency is the billing provider.]

### **Center-Based Related Service Billing**

The County must incur a cost for a Medicaid related service/evaluation in order to bill Medicaid.

Since the cost of all Center-Based Related Services (CBRS) are included in the center-based tuition, the CBRS services (OT/PT/ST) must be vouchered separately through the Portal so Medicaid can be billed for these therapy sessions. The CBRS voucher should be completed at the same time as the center-based program.

McGuinness will notify you if the CBRS billing is not completed/submitted in the Portal when the tuition program is vouchered.

## Children & Enrollments Creating "Unmatched Children & Enrollments"

- Service providers must maintain contemporaneous records. The child's official enrollment is not always entered into the Portal prior to the child's first session.
- There is a process in the Portal where a therapist can create an "unmatched child/enrollment" so session notes and prescriptions can be entered contemporaneously.
- These temporary placeholder enrollments will need to be matched to the official county record <u>by the agency/provider</u>. During this "matching" process all notes/documentation will move from the unmatched/temporary record to the official record and the temporary/unmatched record will be deleted.
- □ When unmatched enrollments are entered, please make sure a <u>separate enrollment</u> is created for <u>each</u> <u>service line on the IEP</u> and the enrollment <u>matches the IEP mandate</u>.
- □ The agency/provider should complete the matching process routinely.

□ This process is detailed on Page 2 of the <u>New Implementation Guide for Providers</u>.

### Session Notes – Contemporaneous Signing

### From the Medicaid Questions & Answers

### **Question #100**:

What is the suggested time frame for completing contemporaneous session notes?

### Answer:

"Contemporaneous" means occurring at or about the same period of time. Sessions should be documented as close to the conclusion of the session as practicable. [December 13, 2010]

## Session Notes – Contemporaneous Signing (Continued)

From the Medicaid Questions & Answers

### **Question #25**:

What must be included in a session note?

### Answer:

Session notes must include:

- Student's name
- Specific type of service provided
- Whether the service was provided individually or in a group (Specifically actual group size)
- The setting in which the service was rendered (school, clinic, other)
- Date and time the service was rendered
- Brief description of the students' progress made by receiving the service during the session
- Name, title, signature and credentials of the person furnishing the service
- Dated signature and credentials of supervising clinician as appropriate (signature date must be within <u>45 days</u> of the date of service).

### **Credential Verification**

All licensed therapists "must" verify their credentials through the CPSE Portal before billing can be submitted.

All licensed therapists "must" have an NPI number to bill through the Portal – even if they work <u>under the direction of</u> a supervising clinician.

There is no cost to apply for an NPI number and usually takes 7-10 days. Applicants can use the following website to apply. https://nppes.cms.hhs.gov/NPPES

## UNDER THE DIRECTION OF (UDO)

To be Medicaid reimbursable, clinicians furnishing services must possess certain qualifications including NYS licensure, registration or certification as appropriate.

□ For SSHSP purposes the UDO requirements apply to TSHH, TSSLD, CFY, PTA, OTA & COTA.

□ UDO documentation must be completed and sent to the County that delineates that the supervising clinician has met with the servicing provider at the beginning of the service period. Until this meeting has occurred, Medicaid claiming will be disallowed. The initial meeting between the supervising and servicing provider is known as the Initial Face-to-Face visit.

Any "provided sessions" that occur between the student and the servicing provider <u>prior</u> to the initial face-to-face visit should be marked as "<u>Not Medicaid-Eligible</u>" when the servicing provider completes their treatment logs in the Portal. The supervising provider should check to ensure that these sessions are marked as "<u>Not Medicaid-Eligible</u>" before co-signing.

## CPSE Portal Knowledge Base For Medicaid

As you may already know, you can find tutorials, articles and webinars in the CPSE Portal Knowledge Base.

We have put all the Knowledge Base Links that are related to Medicaid into a table for quick reference, which you should have received as an attachment with the email from the County.

The table of Knowledge Base Medicaid links can also be accessed using this link: http://support.cpseportal.com/kb/a231/medicaid-knowledge-base-links.aspx

### CPSE Portal Knowledge Base For Medicaid - Continued

Documentation

### CPSE PORTAL MEDICAID KNOWLEDGE BASE

Listed below is a list of CPSE Portal Knowledge Base Articles and Webinars that will assist providers/agencies with Medicaid responsibilities. The articles/webinars are categorized as noted in the table below. Links for each of these articles follow this table.

| Knowledge Base Articles/Webinars                     | Description                                                                                                    |
|------------------------------------------------------|----------------------------------------------------------------------------------------------------|
| Children & Enrollments                               | Therapists and agencies will use these articles to set up and<br>manage temporary enrollments that are created by the therapis<br>or agency. These temporary enrollments will be subsequently<br>matched by the agency so that children can be serviced<br>contemporaneously prior to the creation of the "official"<br>enrollment.                                                                                           |
| Credential Verification & How to Apply for an NPI #. | In order to be compliant with Medicaid requirements, we need<br>to make sure that therapists are up to date with their<br>credentials. These articles will assist therapists and agencies<br>as well as Portal users without a CPSE Portal login to manage<br>their license and NPI information. Credentials must be verified<br>before billing can be submitted in the Portal.                                               |
| Lookup                                               | Articles under Lookup will give you information regarding,<br>children, enrollments, CPT/ICD, etc.                                                                                                    |
| Medicaid New Implementation Guide (for providers)    | This guide will help providers understand the requirements of<br>Full-Service Medicaid with McGuinness.                                                                                                    |
| Medicaid Compliance                                  | We have put together many articles and webinars to help<br>agencies and providers with Medicaid compliance. You will fin<br>the following items under this category:                                                                                                    |
|                                                      | <ul> <li>a webinar and PowerPoint Presentation on Medicaid-Compliant Written Orders,</li> <li>a prescription checklist detailing the valid verses invalid way to complete a Medicaid prescription,</li> <li>a blank Medicaid-compliant prescription template and sample prescription template, and,</li> <li>lipits to the Medicaid Provider Policy &amp; Billing Handbook and the Medicaid Questions and Answers.</li> </ul> |
|                                                      | These resources will be very helpful with your Medicaid-related<br>responsibilities.                                                                                                    |
| Medicaid Reports (for Documentation)                 | These reports will help you to determine the documentation that<br>is "missing" (consents, prescriptions, IEPs) and as a result<br>preventing Medicaid claiming.                                                                                                    |
| Prescriptions                                        | There are many articles related to prescriptions.<br>You will find the following under this category:<br>• "How To" Articles,<br>• Articles that will help you with Medicaid compliance as<br>it relates to prescriptions/verifications and,<br>• Troubleshooting                                                                                                    |
| Uploading Documentation                              | These articles will assist you with the processes required for<br>uploading Consent Forms, IEPs and Prescriptions.                                                                                                    |
| User Information                                     | These articles will help you with getting started in the Portal.<br>• Choosing a PIN #,<br>• Entering your signature and credential information,<br>and,<br>• Initial set-up                                                                                                    |
| Webiese                                              | These links will bring you to various webingrs                                                                                                    |

### CPSE PORTAL MEDICAID KNOWLEDGE BASE LINKS

New Implementation Guide for McGuinness Full-Service Medicaid (for Providers) http://support.cpseportal.com/kb/a232/mcguinness-full-service-medicaid-new-implementation-guide-for-providers.aspx

> How to Submit a Ticket to the CPSE Portal: http://support.cpseportal.com/kb/a188/how-to-submit-a-ticket-to-the-cpse-portal.asp

| ARTICLE / TUTORIAL / WEBINAR                                                                                                    | LINK                                                                                                    |
|----------------------------------------------------------------------------------------------------|----------------------------------------------------------------------------------------------------|
| CI                                                                                                    | HILDREN & ENROLLMENTS                                                                                                    |
| Enroliments Added by County                                                                                                    | http://support.cpseportal.com/kb/a182/enrollments-added-by-county-report.aspx                                            |
| Entering Unmatched Children and<br>Unmatched Enrollments                                                                                      | http://support.cpseportal.com/kb/a71/entering-unmatched-children-and-unmatched-<br>enrollments.aspx                      |
| Matching Unmatched Children and Enrollments                                                                                                   | http://support.cpseportal.com/kb/a175/matching-unmatched-children-and-enrollments.aspx                                   |
| View Unmatched Enrollments                                                                                                    | http://support.cpseportal.com/kb/a184/view-unmatched-enrollments.aspx                                                    |
| Editing an Unmatched Child                                                                                                    | http://support.cpseportal.com/kb/a124/editing-an-unmatched-child.aspx                                                    |
| C                                                                                                    | REDENTIAL VERIFICATION                                                                                                   |
| Credential Verification Webinar                                                                                                    | http://support.cpseportal.com/kb/a166/credential-verification.aspx                                                       |
| Credential Verification - Agencies                                                                                                    | http://support.cpseportal.com/kb/a149/credential-verification-agencies.aspx                                              |
| Credential Verification - Providers                                                                                                    | http://support.cpseportal.com/kb/a150/credential-verification-providers.aspx                                             |
| Credential Verification – No Portal Login                                                                                                    | http://support.cpseportal.com/kb/a151/credential-verification-no-cpse-portal-login.aspx                                  |
| Service Provider Credential Verification Listing                                                                                              | http://support.cpseportal.com/kb/a224/credential-verification-listing-approval-listing-<br>reports.aspx?KBSearchID=13730 |
| Website to Apply for an NPI Number                                                                                                    | https://nppes.cms.hhs.gov/NPPES                                                                                          |
|                                                                                                    | LOOK-UP                                                                                                    |
| How to look up a child by ESID #                                                                                                    | http://support.cpseportal.com/kb/a178/how-to-look-up-a-child-by-esid.aspx                                                |
|                                                                                                    | MEDICAID COMPLIANCE                                                                                                    |
| Medicaid-Compliant Written Orders<br>Webinar Recording                                                                                        | http://support.cpseportal.com/kb/a171/medicaid-compliant-written-orders.aspx                                             |
| Medicaid-Compliant Written Orders<br>PowerPoint Presentation                                                                                  | http://support.cpseportal.com/kb/a171/medicaid-compliant-written-orders.aspx                                             |
| Medicaid-Compliant Written Orders Webinar Q & A                                                                                               | http://support.cpseportal.com/kb/a171/medicaid-compliant-written-orders.aspx                                             |
| Medicaid-Compliant Written Order<br>Verification Checklist                                                                                    | http://support.cpseportal.com/kb/a173/medicaid-compliant-written-order-checklist.aspx                                    |
| Medicaid-Compliant Written Order - Sample                                                                                                    | http://support.cpseportal.com/kb/a174/medicaid-compliant-written-order-sample-<br>template.aspx                          |
| Medicaid-Compliant Written Order Blank Template                                                                                               | http://support.cpseportal.com/kb/a172/medicaid-compliant-prescription-template.aspx                                      |
| Medicaid Provider Policy & Billing Handbook                                                                                                   | http://www.oms.nysed.gov/medicaid/handbook/sshsp_handbook_9_march_21_2018_final.pdf                                      |
| Medicaid Questions & Answers                                                                                                    | http://www.oms.nysed.gov/medicaid/g and a/g and a combined revised 12 9 16.pdf                                           |
|                                                                                                    |                                                                                                    |
| MEDICAID REP                                                                                                    | ORTS (FOR MISSING DOCUMENTATION)                                                                                         |
| Missing Documents Preventing Claiming                                                                                                    | http://support.cpseportal.com/kb/a191/missing-documents-preventing-claiming-report.aspx                                  |
| Missing Parental Consents                                                                                                    | http://support.cpseportal.com/kb/a99/missing-medicaid-parental-consents.aspx                                             |
| Missing IEPs                                                                                                    | http://support.cpseportal.com/kb/a186/missing-ieps-report.aspx                                                           |
| Missing Prescriptions                                                                                                    | http://support.cpseportal.com/kb/a187/missing-prescriptions-report.aspx                                                  |
|                                                                                                    | PRESCRIPTIONS                                                                                                    |
| How to Create a Digital Speech Recommendation<br>(Entering Unmatched Children and Unmatched<br>Enrollments may be required for this process.) | http://support.cpseportal.com/kb/a163/creating-a-digital-speech-recommendation.aspx                                      |
| Prescription Verification Checklist (for Medicaid)                                                                                            | http://support.cpseportal.com/kb/a173/medicaid-compliant-written-order-checklist.aspx                                    |
| Prescription Requirements for Medicaid                                                                                                    | http://support.cpseportal.com/kb/a179/prescription-requirements.aspx                                                     |
| Uploading & Troubleshooting Prescription                                                                                                    | http://support.coseportal.com/kb/a180/uploading-troubleshooting-prescription-                                            |

documentation.aspx?KBSearchID=10123

### One Drive – Secure File Storage

One Drive is a secure file storage service that offers a simple way to store, sync and share various types of files with other people using any web browser from your computer, tablet or phone.

McGuinness will use One Drive to send protected information so we can use the child's name and demographic information while staying compliant with HIPAA and FERPA.

Any protected information will be sent to you using a secure link that will be delivered via email.

You will most often receive lists for outstanding documentation through One Drive. The list will be delivered in an Excel-type spreadsheet as shown below.

|          |              |             |         | From     |          | Need | Need    |             |
|----------|--------------|-------------|---------|----------|----------|------|---------|-------------|
| Provider | District     | ESID        | Service | Date     | To Date  | IEP  | Consent | Need Script |
|          | WANTAGH UFSD | RS1920W0162 | PT      | 09/03/19 | 06/26/20 | YES  |         |             |

### QUESTIONS?

At this point, we will answer any questions that have come in regarding what was previously covered.

Document Verification What is required?

In order to bill Medicaid, the County/McGuinness must have the following documentation, which will be <u>uploaded by the provider</u> to the Portal.

- 1) An Individual Education Plan (IEP) for each Medicaid related service enrollment (ESID) in the Portal
- 2) A signed/dated Medicaid-Compliant **Prescription**

## Document Verification Individual Education Plan (IEP)

IEPs are not verified in their entirety as one document. Each service line on the IEP must be matched to a coordinating Portal enrollment (ESID) before it can be verified. (It is important that the Portal enrollments match each service line on the IEP.)

Uploaded IEP \_\_\_\_

### Portal Verification Screen

| Child Name:  |                |                 | DOB:        |               |                  |         |                                                             |            |   |                                            |                                            |
|--------------|----------------|-----------------|-------------|---------------|------------------|---------|-------------------------------------------------------------|------------|---|--------------------------------------------|--------------------------------------------|
| County:      |                | District:       |             | CIN:          |                  |         | IEP                                                         |            |   |                                            |                                            |
| Child's IEPs |                |                 |             |               |                  |         | Special Alerts:                                             |            |   |                                            |                                            |
| School Year  | Effective Date | Uploaded Date   | Verified By | Verified Date | e Inva           | alidate |                                                             |            |   |                                            |                                            |
| 202021       |                | 08/04/20        |             |               | Select Inva      | alidate |                                                             |            | [ | SUMMARY-SPECIAL EDUCATION PROGRAMS AND REL | ATED SERVICES                              |
| 202021       | 07/06/20       | 08/04/20        |             |               | Select Inva      | alidate |                                                             | 07/00/0000 |   |                                            |                                            |
| 202021       | 09/10/20       | 08/04/20        |             |               | Select Inva      | alidate | Projected IEP Start Date:                                   | 07/06/2020 |   | Special Class: 12:1+4                      | 09/10/2020 - 06/23/2021 1 x Daily, 5hr.    |
| Verification | ·              |                 |             |               | · ·              |         | Projected IEP End Date:<br>Projected Date of Annual Review: | 06/25/2021 |   | Speech/Language Therapy: Individual        | 09/10/2020 - 06/23/2021 2 x Weekly, 30min. |
|              |                |                 |             |               |                  |         | Projected Date for Reevaluation:                            | 01/07/2022 |   | Occupational Therapy: Individual           | 09/10/2020 - 06/23/2021 2 X Weekly, 30min. |
| PI           | ovider         | ESID            | From Date   | To Date       | Service          |         | Extended School Year:                                       | Yes        |   | Special Class: 12:1+4                      | 07/06/2020 - 08/14/2020 1 x Daily, 5hr.    |
|              | С              | BRS2021S0025176 | 07/06/2020  | 08/14/2020 O  | )T 2x30 Individu | ial     | Behavior Intervention Plan:                                 | No         |   | Occupational Therapy: Individual           | 07/06/2020 - 08/14/2020 2 x Weekly, 30min. |
|              | С              | BRS2021S0025177 | 07/06/2020  | 08/14/2020 S  | T 2x30 Individu  | al      | Supplementary Aids and Services:                            | No         |   | Speech/Language Therapy: Individual        | 07/06/2020 - 08/14/2020 2 x Weekly, 30min. |
| Effective Da | te:            |                 |             |               |                  |         | Assistive Technology:                                       | No         |   |                                            |                                            |
| Enective De  |                | Verify          |             |               |                  |         | Supports for School Personnel:                              | No         |   |                                            |                                            |
|              |                |                 |             |               |                  |         | Testing Accommodations:                                     | No         |   |                                            |                                            |

## Document Verification Individual Education Plan (IEP) - Continued

If the Portal enrollment and the IEP do not match "exactly" that particular Portal enrollment (ESID) will not be verified for Medicaid claiming.

The following information will be reviewed during the verification process:

- ✓ Child's <u>name</u>
- ✓ Child's <u>date of birth</u>
- ✓ Child's school district
- Each <u>service line</u> (mandate) on the IEP should have a Portal enrollment where the service, service dates, service frequency/duration and service setting (I/G) match.
- Each Medicaid-eligible related service enrollment (ESID) must have an IEP with a matching mandate that is uploaded to the Portal.

Document Verification Prescription

The agency or therapist will be responsible for obtaining and uploading the prescription/speech recommendation.

It is important to note that the therapist/agency <u>must have a copy of the</u> <u>prescription "in hand"</u> before providing the service. The district will not be uploading the prescription.

## Document Verification Prescription - Continued

What is McGuinness looking for when they verify a prescription?

The Medicaid Provider Policy & Billing Handbook (page 21) lists (8) eight elements that are required on a Medicaid prescription.

- 1. The complete **<u>name</u>** of the child
- 2. The <u>complete date</u> the order was written and <u>signed</u> (MM/DD/YY)
- 3. The <u>service(s)</u> being ordered (OT/PT/ST)

**Frequency/duration** of the ordered service must be either <u>specified on the order itself</u> (2x30 I) \*\* <u>OR</u> \*\*

The order can explicitly <u>adopt the frequency/duration of the service by **IEP reference** (As per IEP)</u>

- 4. Ordering **provider's contact information** (Street, City, State, Zip, Phone Including Area Code.)
- 5. <u>Signature</u> of the ordering practitioner (Stamps are not permitted; including computer-generated signatures)
- 6. The time period for which the services are being ordered (Specific Dates 7/1/xx-6/30/xx -or- School Year 2020-2021)
- 7. The ordering practitioners <u>NPI and/or license number</u>
- 8. Patient diagnosis and/or reason/need for ordered service(s) (ICD Code)

### Customizable Medicaid-Compliant Prescription Template

### Available through the CPSE Portal Knowledge Base

Link to Knowledge Base Customizable Medicaid-Compliant Prescription Template: http://support.cpseportal.com/kb/a172/medicaid-compliant-prescription-template.aspx

### SPACE FOR SCHOOL/AGENCY INFORMATION

### (You can list your company address and phone number here to be sure that it is included on the order.)

### PSSHSP REFERRAL FOR EVALUATION OR RECOMMENDATION FOR SERVICES

In accordance with the request by the Committee on Preschool Special Education, a referral for evaluation and/or a recommendation for services as noted below will be provided <u>as specified in the Individualized Education Program</u> (IEP) designed by the Committee. (Check one or both as required) **Evaluation** Services

| tudent Name | John Smith | DOB    | 1/2/15   |
|-------------|------------|--------|----------|
|             |            |        |          |
| istrict     | Optional   | County | Optional |

Agency Optional

(Agency, Center-based Program or Individual Provider)/Phone

Reason for Rx: 🗌 Annual Review Meeting 🔄 Change in Service 📋 Transfer Meeting 🔄 Re-Eval Meeting 📄 New Referral

| Term of Service: School fo               | car July 1, 2015 (0 )(                      | ine 30, 2020                               | (requency, buration & class katio as per the ler)        |
|------------------------------------------|---------------------------------------------|--------------------------------------------|----------------------------------------------------------|
| Evaluation/Service                       | (Required)<br>ICD CODE for<br>EVALUATION(5) | (Required)<br>ICD CODE for<br>SERVICE(S) * | Medical Diagnosis/Purpose of Treatment                   |
| Audiological                             |                                             |                                            |                                                          |
| Occupational Therapy                     |                                             |                                            |                                                          |
| Physical Therapy                         |                                             |                                            |                                                          |
| Speech                                   |                                             | F80.2                                      | Mixed receptive-expressive language disord               |
| Psychological/Psychological Cour         | seling                                      |                                            |                                                          |
| Skilled Nursing (Requires a Physicia     | r's Order)                                  |                                            |                                                          |
| Medicaid require                         | The most specific ICD code                  | is required for each                       | evaluation/service.                                      |
| inconcoro reguire.                       | * An order/referral for services n          | ust be completed for each                  | h IEP period.                                            |
| A new order/referral must be comp        | leted whenever a review conducted du        | ring an IEP period results                 | in a change in service (i.e., frequency/duration/ratio). |
| Signature Handwritten Sig                | nature or Electronic Signature              | Only Date 5                                | igned Date is Required                                   |
| Original Signature                       | Required – Stamps Not Permitted) (R         | EQUIRED)                                   | (Required)                                               |
| Print Name PRINT NAME F                  | IERE (Stamp Accepted)                       |                                            | Title M.D.                                               |
| Address & Phone (Required) - (S          | tamp Accepted)                              | (Required) License #                       | 123456 (REQUIRED)                                        |
| REQUIRED: COMPLETE ADDRES                | 5 & PHONE #                                 | (Required) NPI #                           | 1234567890 (REQUIRED)                                    |
| ABC Agency                               |                                             |                                            |                                                          |
| 123 Main St.<br>New York City, NY, 12345 |                                             | Medicaid                                   |                                                          |
| 10001 133 4567                           |                                             |                                            |                                                          |

(Signature of NYS licensed and registered physician, a physician or a licensed nurse practitioner acting within the scope of practice (for psychological counseling services this also includes an appropriate school official and for speech therapy services, a speech-language pathologist who has seen the child.)

### Document Verification Prescription - Continued

### When is a new prescription required?

The Medicaid Provider Policy & Billing Handbook (page 22), <u>Life of a Written Order</u>, describes when a new prescription is required.

- ✓ New Referrals (Newly-identified students)
- ✓ Each IEP period (Annual Review)
- Change of Service (frequency/duration/I-G even for a decrease in service)
- ✓ Child transfers to another school district
- \*New Referrals \*Annual Review \*Change in Services \*Transfer \* Re-Eval Meeting

The Portal Knowledge Base has a Medicaid-compliant customizable prescription template for providers. (http://support.cpseportal.com/kb/a172/medicaid-compliant-prescription-template.aspx)

Non-Compliant & Outstanding Medicaid Documentation

Non-Compliant Documentation: If uploaded documentation does not meet Medicaid requirements, your agency will receive notification from McGuinness regarding what is required to ensure Medicaid claiming.

Outstanding Documentation: Several times throughout the school year you will be contacted by McGuinness with a request for "missing" documentation that is required for claiming. Please respond to this notification at your earliest convenience to ensure that Medicaid claims are processed within the limited claiming window.

## **\*\*** Uploading Medicaid Documentation **\*\***

Providers will be expected to upload IEPs and prescriptions to the Portal so McGuinness can verify that all the requirements are in place for Medicaid claiming. A simple upload process will be followed for each document type (IEPs & Prescriptions).

IMPORTANT: Dutchess County will be expecting providers to upload Medicaid documentation back to 7/1/20 (Summer Session).

Let's take a look at what each upload process looks like.

### How to Upload an IEP

Before an IEP can be uploaded, it must be scanned to your computer (desktop).

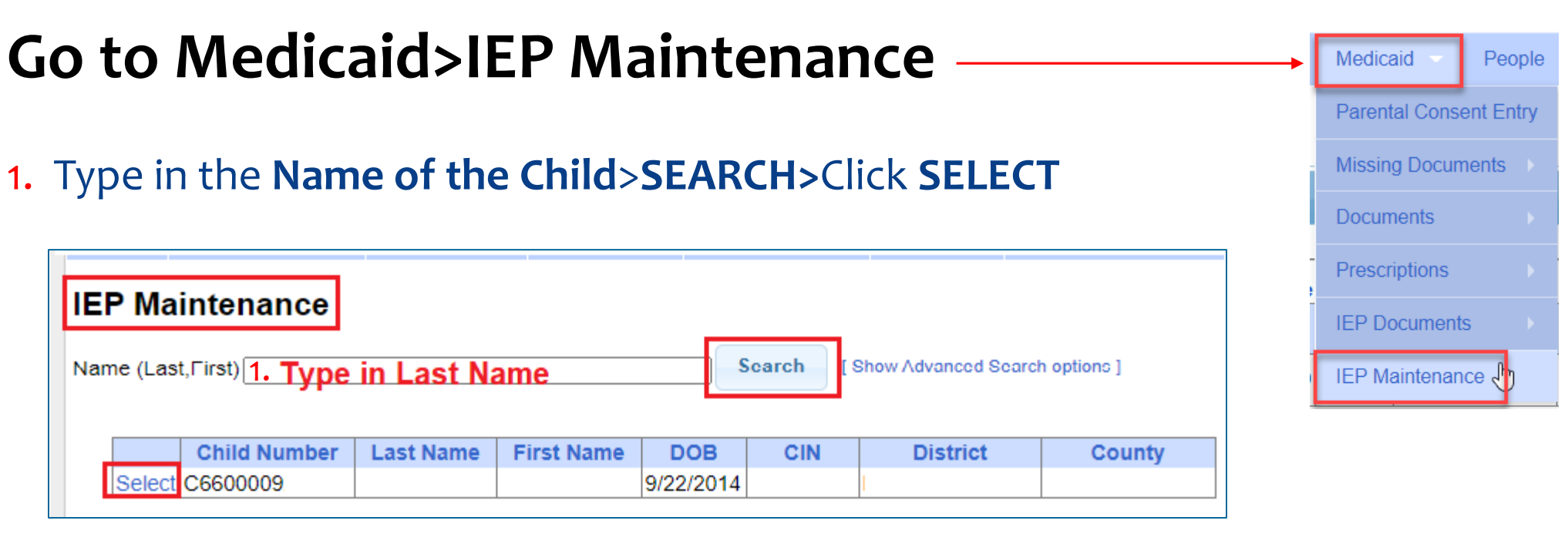

## How to Upload an IEP (Continued)

### 2. Select the School Year

### 3. Enter Effective Date

(Start Date of Service)

| IEP INFORMATION                  |            |
|----------------------------------|------------|
| Projected IEP Start Date:        | 07/06/2020 |
| Projected IEP End Date:          | 06/25/2021 |
| Projected Date of Annual Review: | 06/25/2021 |
| Projected Date for Reevaluation: | 01/07/2022 |
| Extended School Year:            | Yes        |

### 4. Choose File

(Browse to where the Rx is saved on your computer)

### 5. Click Upload IEP

If a student attended the summer session, an IEP must be uploaded that includes the summer services.

| IEP Mainte        | EP Maintenance                    |                      |               |             |  |  |  |  |  |  |
|-------------------|-----------------------------------|----------------------|---------------|-------------|--|--|--|--|--|--|
| ATKINSON          | County:                           | District:            | DOB:          | Redo Search |  |  |  |  |  |  |
| IEPs on File      | To upload a new IEP, please first | select a school year |               |             |  |  |  |  |  |  |
| School Year 201   | 8 - 2019 <b>•</b> 2.              |                      |               |             |  |  |  |  |  |  |
| No IEPs found.    |                                   |                      |               |             |  |  |  |  |  |  |
| File: Choose File | No file chosen                    | Effective Date: 3.   | Upload IEP 5. |             |  |  |  |  |  |  |

### How to Upload a Prescription (Two Options)

### Option 1: Hard Copy Paper Upload Process

**Option 2: Digital Speech Recommendation** (for SLPs only) This process will be addressed in a separate webinar.

### How to Upload a Paper Prescription

Before you can upload a prescription to the Portal you must scan and save the prescription to your computer (Desktop).

You can upload a prescription from two different menus in the Portal:

| 1. | Caseload Maintenance>Prescriptions for Caseload*    | CBRS Enrollments                                    |                        |                                                      |
|----|-----------------------------------------------------|-----------------------------------------------------|------------------------|------------------------------------------------------|
|    | (for Therapists)                                    | My Caseload                                         |                        |                                                      |
|    |                                                     | Prescriptions for Caseload                          | Medicaid People        | <ul> <li>My Account</li> <li>Knowledge Ba</li> </ul> |
|    |                                                     | Assign Child's Therapist(s) and Service Provider(s) | Parental Consent Entry |                                                      |
| 7  | Medicaid>Prescriptions>Prescription Entry Maintenan | ro*                                                 | Missing Documents      |                                                      |
| 2. | (for Dillier Advise)                                |                                                     | Documents              |                                                      |
|    | (for Billing Admins)                                |                                                     | Prescriptions          | Prescription Entry Maintenance                       |
|    |                                                     |                                                     | IEP Documents          | Enrollments Needing Prescription                     |
|    |                                                     |                                                     | IEP Maintenance        | Prescription Details Without Images                  |
|    |                                                     |                                                     |                        | Images Without Prescription Details                  |

Caseload Maintenance

\* Important Note Regarding Prescriptions: Beginning with a September 1, 2020 service date, providers will not be able to submit a voucher in the Portal until a prescription has been uploaded.

How to Upload a Paper Prescription (Step 1 – Prescription Entry - Therapists)

Before an Rx can be uploaded, it must be scanned to your computer (desktop).

**Go to Caseload Maintenance>Prescriptions for Caseload (for therapists)** 

- Step 1 Enter Prescription Details
- Click on <u>Enter Rx Info</u> Link

| Prescription           | rescriptions / Written Orders for Caseload |            |           |           |                      |           |               |                 |                              |  |  |  |
|------------------------|--------------------------------------------|------------|-----------|-----------|----------------------|-----------|---------------|-----------------|------------------------------|--|--|--|
| Filter By<br>Provider: |                                            |            |           | ✓ Ses     | ssion: 2020 - 2021 \ | Winter 🗸  | Search        |                 |                              |  |  |  |
| ESID                   | Last Name                                  | First Name | From Date | To Date   | Description          | Rx Status | Rx Entry      | Rx Image        |                              |  |  |  |
| RS2021W0               |                                            |            | 9/8/2020  | 6/23/2021 | ST 2x45 Individual   | ENTERED   | View          | View            |                              |  |  |  |
| RS2021W0               |                                            |            | 9/8/2020  | 6/23/2021 | ST 3x30 Individual   | MISSING   | Enter Rx Info | Upload Rx Image | Create Speech Recommendation |  |  |  |

| Caseload Maintenance 📕 Lookup 🗸              | Docum    |
|----------------------------------------------|----------|
| CBRS Enrollments                             |          |
| My Caseload                                  |          |
| Prescriptions for Caseload                   |          |
| Assign Child's Therapist(s) and Service Prov | /ider(s) |

How to Upload a Paper Prescription (Step 1 - Prescription Entry - Admins)

Before an Rx can be uploaded, it must be scanned to your computer (desktop).

Go to Medicaid>Prescriptions>Prescription Entry Maintenance

- Type in the child's <u>Last Name</u> into the Search Box>SEARCH
- Click SELECT

|   | 4         |              | ne in Last | Name —     |     | a a na h | C Ohani A durana a | d Oceanth anti-ann 1 |               |         | IEP Maintenance | Prescription Details Without Images |
|---|-----------|--------------|------------|------------|-----|----------|--------------------|----------------------|---------------|---------|-----------------|-------------------------------------|
| N | ame (Last | t,First)     |            | Tunio      |     | search   | [ Show Advanced    | d Search options J   |               |         |                 | Images Without Prescription Details |
|   |           |              |            |            |     |          |                    |                      |               |         |                 |                                     |
|   |           | Child Number | Last Name  | First Name | DOB | CIN      | District           | County               | Match Status  |         |                 |                                     |
|   | Select    | C660001      |            |            | •   |          |                    |                      | County Record | Details |                 |                                     |
|   | · · · ·   |              |            |            |     | ·,       |                    |                      | •             |         |                 |                                     |

- Step 1 Enter Prescription Details
- Click on ENTER PRESCRIPTION ENTRY ~

| _ |         |                   |                  | Jetans        |            |         |
|---|---------|-------------------|------------------|---------------|------------|---------|
|   | Home    | File Transfer     | Activities       | eSTACs        | Attendance | Billing |
|   |         | Co                | ounty:           | District:     | I          | DOB: 3  |
|   | Enter P | rescription Entry | Upload Presc     | ription Image |            |         |
|   | Presc   | ription Entries   | Prescription Ima | ages          |            |         |

My Account

Parental Consent Entry

Knowledge

## How to Upload a Paper Prescription (Prescription Entry - Therapists & Admins)

- 1. Select Order Type
- 2. NPI
- 3. Date Signed
- 4. Date Range
- 5. School Year
- **6.** ICD
- 7. Frequency
- 8. Select Enrollment
- 9. Click **Preview**
- 10. Click Save & Done

| Manage Prescription Entry                                                                                                    | Manage Prescription Preview             |
|----------------------------------------------------------------------------------------------------|-----------------------------------------|
| Managing Order Entry For: 1<br>Image:Attach To Image                                                                                                    | - Preview                               |
| Order Type: Speech Therapy V Provider:                                                                                                    | Child:                                  |
| Ordering Provider NPI: Date Signed:                                                                                                    | Service: Speech Therapy                 |
| Applies to entire school year     Make sure you have the     2020 - 2021 >                                                                                                    | Dates Covered: 7/1/2020 - 6/30/2021     |
| OApplies to specific school year / session correct school year 2020 - 2021 Summer ~                                                                                                    | Frequency: Per IEP                      |
| OApplies to specific date range selected.                                                                                                    | Reason:                                 |
| Reason for Services                                                                                                    | ICD Code(s):<br>F84.0 Autistic disorder |
| Search by code or description                                                                                                    | Ordered By                              |
| Reason                                                                                                    | Name:                                   |
|                                                                                                    | NPI: 1992821                            |
|                                                                                                    | Date Signed: 8/6/20                     |
| Frequency                                                                                                    |                                         |
| Per IEP O Specific     X     WEEKLY                                                                                                    | Save & Done Cancel                      |
|                                                                                                    |                                         |
| ESID       From       To       Frequency       Service Type       I/G         RS2021W0       9/8/2020       6/23/2021       3x30       Speech Therapy       I       Make sure you select the enrollment for the Rx. |                                         |
| Preview Preview. If everything is correct, click SAVE & DONE Cancel                                                                                                    |                                         |

How to Upload a Paper Prescription (Step 2 – Image Entry - Therapists)

- Step 2 Upload Prescription Image & Enter Image Details.
- Click on <u>Upload Rx Image</u> Link (From Caseload Maintenance>Prescription for Caseload)

| Prescription | is / Writtei | n Orders   | for Casel | oad       |                    |           |               |                 |                              |
|--------------|--------------|------------|-----------|-----------|--------------------|-----------|---------------|-----------------|------------------------------|
| Filter By    |              |            |           |           |                    |           |               |                 |                              |
| Provider:    |              |            |           | ✓ Set     | ssion: 2020 - 2021 | Winter 🗸  | Search        |                 |                              |
|              |              |            |           |           |                    |           |               |                 |                              |
| ESID         | Last Name    | First Name | From Date | To Date   | Description        | Rx Status | Rx Entry      | Rx Image        |                              |
| RS2021W0     | 1            |            | 9/8/2020  | 6/23/2021 | ST 2x45 Individual | ENTERED   | View          | View 🔶          |                              |
| RS2021W0     |              |            | 9/8/2020  | 6/23/2021 | ST 3x30 Individual | MISSING   | Enter Rx Info | Upload Rx Image | Create Speech Recommendation |

How to Upload a Paper Prescription (Step 2 – Image Entry - Admins)

- Step 2 Upload Prescription Image & Enter Image Details
- Click on UPLOAD PRESCRIPTION IMAGE (from Medicaid>Prescriptions> Prescription Entry Maintenance)

| Home    | File Transfer     | Activiti  | es       | eSTACs 🔻      | Attendance | Billing | Ca |
|---------|-------------------|-----------|----------|---------------|------------|---------|----|
|         | Cou               | nty:      | I        | District:     | _          | DOB: (  |    |
| Enter P | rescription Entry | Uploa     | d Presc  | ription Image |            |         |    |
| Presc   | ription Entries   | Prescript | tion Ima | ages          |            |         |    |

## How to Upload a Paper Prescription Image Entry – (Therapists & Admins)

- 1. **Choose File** and browse to the Rx image on your computer.
- 2. Fill in the school year.
- 3. Optional You can type in a description.
- 4. Fill in your **NPI** #.
- 5. Fill in the **signature date** of the Rx.
- 6. Check the eligible order. \_
- 7. Click Save –

| Manage Prescription F   | ile             |                   |           | ×              |
|-------------------------|-----------------|-------------------|-----------|----------------|
| Managing Order File For | :               |                   |           |                |
| Choose File No file ch  | osen            |                   |           |                |
| Provider:               |                 | ~                 |           |                |
| School Year: 2020 - 202 | 1 🗸             |                   |           |                |
| Description             |                 |                   |           |                |
| You can type a          | descripti       | on here.          |           |                |
| (e.g., Summer           | Speech R        | x.)               |           |                |
| Ordering Provider Infor | mation (optiona | al)               |           |                |
| Ordering Provider NPI:  | 173027          | 1                 |           |                |
| Date Signed: 7/1/2020   |                 |                   |           |                |
| From To                 | Frequency       | Service<br>Type   | Signed By | Date<br>Signed |
| → 7/1/2020 6/30/2021    | PER IEP         | Speech<br>Therapy |           | 7/1/2020       |
| Save                    |                 |                   |           | Cancel         |

How do you know if you completed your Rx? (For Therapists – Prescriptions for Caseload)

How do you know if you successfully completed your prescription?

The **Rx Status Column** on the **Prescriptions for Caseload** screen will let you know whether the prescription has been **Entered, Verified, Missing\* or Invalidated**. If invalidated, you will see the reason why it has been invalidated.

\* If the prescription was not entered correctly, the status will show as "missing."

| ESID       | Last Name | First Name | From Date | To Date   | Description        | 🔌 Rx Status                     |                       | Rx Entry      | Rx Image        |                              |
|------------|-----------|------------|-----------|-----------|--------------------|---------------------------------|-----------------------|---------------|-----------------|------------------------------|
| CBRS2021S( |           |            | 7/6/2020  | 8/14/2020 | ST 3x30 Individual | ENTERED                         |                       | View          | View            |                              |
| CBRS2021SC |           |            | 7/6/2020  | 8/14/2020 | ST 3x30 Individual | INVALIDATED: Computer-generated | signature stamp used. | Enter Rx Infe | Upload Rx Image | Create Speech Recommendation |
| CBRS2021SC |           |            | 7/6/2020  | 8/14/2020 | ST 3x30 Individual | MISSING                         |                       | Enter Rx Info | Upload Rx Image | Create Speech Recommendation |
|            | 1         | 1          |           | 1         |                    |                                 |                       |               |                 |                              |

The link will change to "<u>View</u>" when the Rx has been successfully uploaded.

## How do you know if you completed your Rx? (For Admins – Prescription Entry Maintenance)

How do you know if you successfully completed your prescription?

- There are two tabs on the Prescription Entry Maintenance Screen
  - Prescription <u>Entries</u>, and
     Prescription <u>Images</u>
     Prescription <u>Images</u>

Each tab has a "Status" column

 The <u>Prescription Entries Tab</u> will show you whether the prescription was Entered, Verified, Invalidated or Missing.

| ١ | Prescription Entries | Prescriptio   | n Images  |           |            |             |           |                                             |                        |
|---|----------------------|---------------|-----------|-----------|------------|-------------|-----------|---------------------------------------------|------------------------|
|   | Pres ription Entri   | es            |           |           |            |             |           |                                             |                        |
|   | From To              | Order Type    | Frequency | Signed By | NPI        | Date Signed | ICD Codes | Status                                      |                        |
|   | 7/1/2019 6/30/2020 S | peech Therapy | PER IEP   |           | 1730278607 | 7/1/2018    | R47.89    | INVALIDATED: Signed with a signature stamp. | View Edit Entry Delete |
|   | 7/1/2018 6/30/2019 S | peech Therapy | PER IEP   |           | 1730278607 | 7/1/2018    | R47.89    | VERIFIED                                    | View Edit Entry        |

The <u>Prescription Images Tab</u> will show you whether the image is "Attached" or "Unattached" to the Prescription Image.
Prescription Image.

| Γ | Prescription En | tries Prescription Images          |           |             |               |                     |                        |
|---|-----------------|------------------------------------|-----------|-------------|---------------|---------------------|------------------------|
|   | Prescription    | Images 🕇                           |           |             |               |                     |                        |
|   | School Year     | Description                        | Signed By | Date Signed | Date Uploaded | Image Status        |                        |
|   | 201920          | speech                             |           | 7/1/2018    | 7/11/2019     | ATTACHED TO ORDER   | View Edit Image Delete |
|   | 201819          | Order File created from CPSE Porta | al        | 7/1/2018    | 12/5/2018     | UNATTACHED TO ORDER | View Edit Image Delete |

## How to print Prescription from Prescriptions for Caseload - (<u>Therapists</u>)

Click the "<u>View</u>" link in either the <u>**Rx Entry**</u> or <u>**Rx Image**</u> column.

| ESID     | Last Name | First Name | From Date | To Date   | Description        | Rx Status | Rx Entry      | R     | x Image     |                              |
|----------|-----------|------------|-----------|-----------|--------------------|-----------|---------------|-------|-------------|------------------------------|
| RS2021W0 | 1         |            | 9/8/2020  | 6/23/2021 | ST 2x45 Individual | ENTERED   | View          | View  |             |                              |
| RS2021W0 |           |            | 9/8/2020  | 6/23/2021 | ST 3x30 Individual | MISSING   | Enter Rx Info | Uploa | ad Rx Image | Create Speech Recommendation |

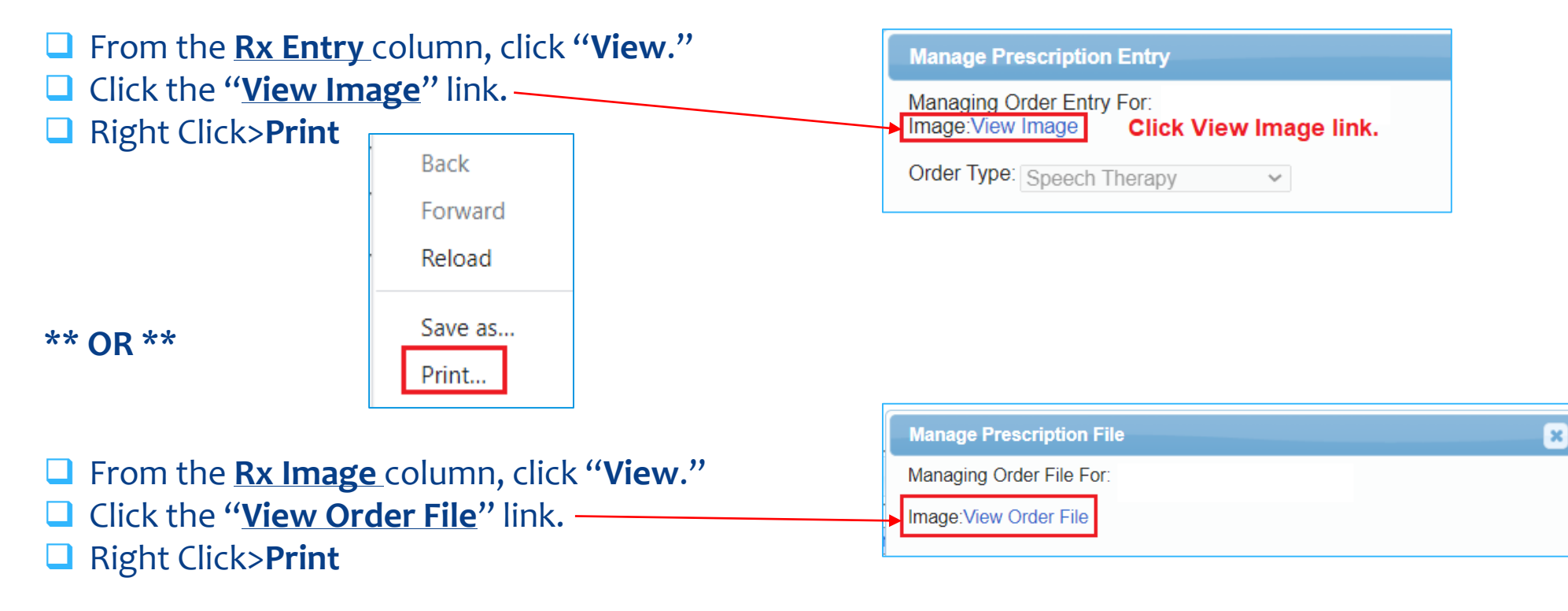

## How to print the Prescription from Prescription Entry Maintenance - (<u>Admins</u>)

Click on the Prescription Entries or Prescription Images Tab. Click the "View" Link. The Rx image will appear. Right click on the Rx image and click Print.

| er Prescriptio                                                                    | n Entry Uploa                                                                  | ad Prescription In                 | nage             |                             |             |             |          |                 |   | Back             |
|-----------------------------------------------------------------------------------|--------------------------------------------------------------------------------|------------------------------------|------------------|-----------------------------|-------------|-------------|----------|-----------------|---|------------------|
| rescription Er                                                                    | tries Prescrip                                                                 | tion Images                        |                  |                             |             |             |          |                 |   | Forward          |
| rescription                                                                       | Entries                                                                        |                                    |                  |                             |             |             |          |                 |   | Reload           |
| From To                                                                           | Order Type                                                                     | Frequency                          | Signed By        | NPI                         | Date Signed | ICD Codes   | Status   |                 |   |                  |
| /1/2019 6/30/2                                                                    | 020 Speech Thera                                                               | py PER IEP                         | 0.9.104 2.9      | 1609183052                  | 12/3/2019   | F80.0,F80.2 | VERIFIED | View Edit Entry | , | Save as          |
| /1/2019 6/30/2                                                                    | 020 Speech Therap                                                              | py PER IEP                         | orginou by       | 1609183052                  | 12/3/2019   | F80.0,F80.2 | VERIFIED | View Edit Entry | 1 | Save as<br>Print |
| /1/2019 6/30/2                                                                    | 020 Speech Therap                                                              | ad Prescription Ir                 | nage             | 1609183052                  | 12/3/2019   | F80.0,F80.2 | VERIFIED | View Edit Entry | 7 | Save as<br>Print |
| /1/2019 6/30/2<br>ter Prescriptio                                                 | n Entry Uploantries Prescrip                                                   | ad Prescription Ir                 | nage             | 1609183052                  | 12/3/2019   | F80.0,F80.2 | VERIFIED | View Edit Entry |   | Save as<br>Print |
| /1/2019 6/30/2<br>ter Prescription<br>rescription El                              | 1020 Speech Therap                                                             | ad Prescription Ir                 | nage             | 1609183052                  | 12/3/2019   | F80.0,F80.2 | VERIFIED | View Edit Entry |   | Save as<br>Print |
| /1/2019 6/30/2<br>ter Prescriptio<br>rescription E<br>Prescription<br>School Year | 020 Speech Therap<br>n Entry Uplos<br>ntries Prescrip<br>Images<br>Description | ad Prescription In<br>otion Images | nage Date Signed | 1609183052<br>Date Uploaded | 12/3/2019   | F80.0,F80.2 | VERIFIED | View Edit Entry |   | Save as<br>Print |

### TROUBLESHOOTING (Prescription Uploading)

The following issues will prevent you from completing your prescription successfully.

- Prescription Entry Details were not completed and/or saved (Preview/Save & Done).
- ✓ The enrollment that applies to the Rx was not selected on the Prescription Entry Details Screen.
- Prescription Image was not uploaded or was uploaded and not attached to the Prescription Details Screen.
- ✓ The **Eligible Orders** on the **Image** Details Screen was **not selected**.
- ✓ The <u>correct school year</u> was not selected so the correct ESID # is not associated with the prescription.
- The prescription was invalidated because one of the eight mandated criteria did not meet Medicaid requirements. As a result, billing cannot move forward.
- All the items noted above will result in the following error message,
   "Details of Prescription/order not entered for enrollment."

### Questions?

We will answer any questions regarding uploading documentation.

### Additional Webinars – Save the Date

Our next webinar training will focus on uploading documentation, adding temporary enrollments and running reports that will show you what documents are "missing" and required for claiming. We will show you these features using the Portal Training Database so we can walk you through these processes "live."

This presentation is scheduled for **Tuesday, September 22<sup>nd</sup> at 2:30** and again on **Thursday, September 24<sup>th</sup> at 10:30**. Save the date.

In November we will be hosting two additional webinars, which will assist you with the upcoming annual review period.

- 1. Digital Speech Recommendations (for SLPs)
- 2. Medicaid-Compliant Written Orders

Someone from the County will be sending out the registration links for these presentations.

## McGuinness Medicaid-in-Education Contact Information

James McGuinness and Associates, Inc. 1482 Erie Boulevard Schenectady, NY 12305 Phone: (518) 393-3635 Fax: (518) 393-9938

Deborah Frank, McGuinness Medicaid Specialist – <u>dfrank@jmcguinness.com</u> – Extension #41
 Lisa Mell, McGuinness Consultant – <u>lmell@jmcguinness.com</u> – Extension #34

### Medicaid References

### Medicaid Provider Policy & Billing Handbook (Update 9)

http://www.oms.nysed.gov/medicaid/handbook/

Questions & Answers

http://www.oms.nysed.gov/medicaid/q\_and\_a/q\_and\_a\_combined\_revised\_12\_9\_16.pdf

## Follow-up

This presentation will be recorded and the PowerPoint presentation will be uploaded to the Portal Knowledge Base for future reference.

- Search for help in our Knowledge Base: <u>http://support.cpseportal.com/Main/Default.aspx</u>
- Email: support@CPSEPortal.com
- Questions/Guidance regarding Medicaid compliance: Contact Deborah Frank dfrank@jmcguinness.com, 518-393-3635, Ext. #41

### HELPFUL LINKS

- CPSE Portal Knowledge Base Links for Medicaid
- http://support.cpseportal.com/kb/a231/medicaid-knowledge-base-links.aspx